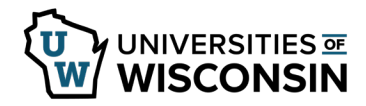

## **Cancel/Edit an Absence**

Prior to editing an absence the request must first be cancelled.

## **Cancel an Absence**

- 1. Sign into <u>my.wisconsin.edu</u>
- 2. Click the Time and Absence tile.
- 3. Click Cancel Absences on the left side of the screen.
- 4. Click on the absence line.

| Request Absence        | Cancel Absences             |            |
|------------------------|-----------------------------|------------|
| P Leave Reports        | View / Edit Requests        | 5 rows     |
| Absence Balances       | Vacation (UNC)<br>Submitted | 10/30/2018 |
| n View / Edit Requests |                             | 8 Hours >  |
| Cancel Absences        | Sick Leave (UNC)            | 10/01/2018 |
|                        |                             | 8 Hours >  |

- 5. Enter comment, optional.
- 6. Click **Cancel Absence** button.
- Click Yes, to verify the request.
  NOTE: if the absence does not need to be edited, sign out using the Actions menu (hamburger).

## **Edit an Absence**

- 1. Click View/Edit Requests on the left side of the screen.
- 2. Click on the cancelled request.
- 3. Update absence request.
- 4. Click Submit.
- 5. Click **Yes**, to verify that the request should be submitted.
- 6. To sign out click the Actions menu in the upper right corner.